## Send sikker post til CSV Vejle

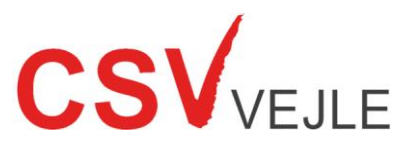

Fra din computer, logger du ind på www.e-boks.dk med dit NemID..

| 1 | Øverst til højre i indbakken trykker du på <i>Skriv ny post</i>                                                                                        | Skriv ny post                                                                                                    |
|---|----------------------------------------------------------------------------------------------------|----------------------------------------------------------------------------------------------------|
| 2 | Til højre i feltet <i>Til</i> trykker du på <i>Vælg modtager</i>                                                                                       | Vælg modtager                                                                                                    |
| 3 | Indtast <i>Vejle Kommune</i> i feltet<br>Tryk på den røde knap med forstørrelsesglasset til højre for<br>feltet.                                       | ×Q                                                                                                    |
| 4 | I feltet under søgefeltet, trykker du på ✓ til venstre for <i>Vejle<br/>Kommune</i> teksten.<br>I undermenuen vælger du <i>Familie, børn og unge</i> . | <ul> <li>Vejle Kommune</li> <li>Borgerguiden</li> <li>Borgerservice</li> <li>Familie, børn og unge</li> </ul>                           |
| 5 | I feltet Angiv hvad din forespørgsel drejer sig om vælger du CSV                                                                                       | Angiv hvad din forespørgsel drejer sig om<br>Angiv hvad din forespørgsel drejer sig om<br>B&U Personale (kun ansatte)<br>Bifrost<br>CSV |

| Til:       Familie, børn og unge, Vejle Kommune       × Skift modtager         Er din henvendelse om et barn mellem 0 og 18 år, beder vi dig angive barnets navn og cpr-nummer i indtastningsfelterne.       Emne: | Indtast venligst <u>sagens formål</u><br>og <u>dit fornavn</u> , f.eks.<br>"Synstest – Henrik"                                                                     |
|----------------------------------------------------------------------------------------------------|----------------------------------------------------------------------------------------------------|
| CSV                                                                                                    | Tryk på papirklippen for at<br>vedhæfte en fil. Desværre<br>kan du kun vedhæfte én fil ad<br>gangen, men du kan trykke<br>på den igen og vedhæfte<br>endnu en fil. |
| Send Annuller Sidst gemt 15:51 Gem<br>Afsend beskeden ved at trykke<br>på den røde <i>Send</i> knap.                                                                                                    | Dit <u>fulde navn</u> og <u>CPR</u><br>nummer indtastes i indholds-<br>feltet. Ønsker du at knytte<br>andre informationer,<br>indtastes de ligeledes her.          |